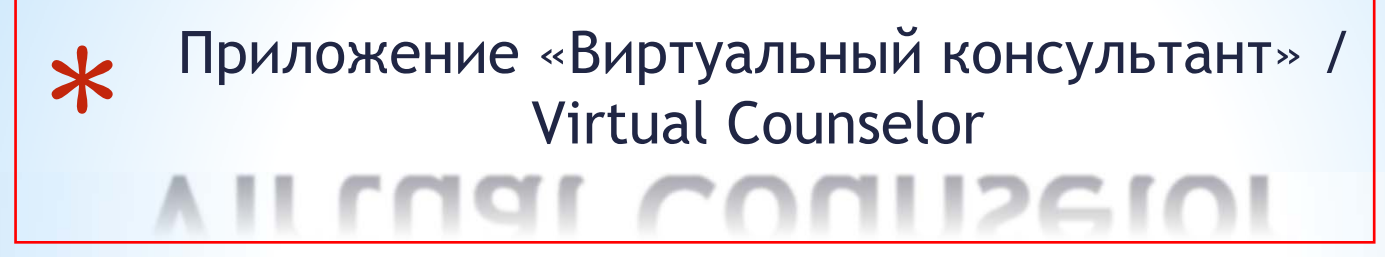

Как создать родительскую учетную запись

Следуйте инструкциям, описанным на следующих нескольких слайдах, чтобы создать родительскую учетную запись приложения Virtual Counselor.

Данный документ предназначен для родителей, чтобы помочь облегчить процесс активации родительской учетной записи.

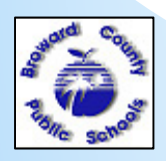

WWW.BROWARDSCHOOLS.COM

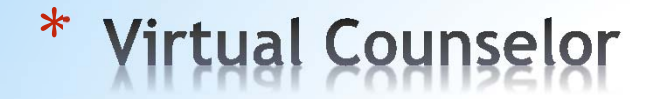

Как создать родительскую учетную запись (продолжение)

Перейдите на сайт WWW.BROWARDSCHOOLS.COM из Вашего веб-браузера.
Нажмите на приложение Virtual Counselor:

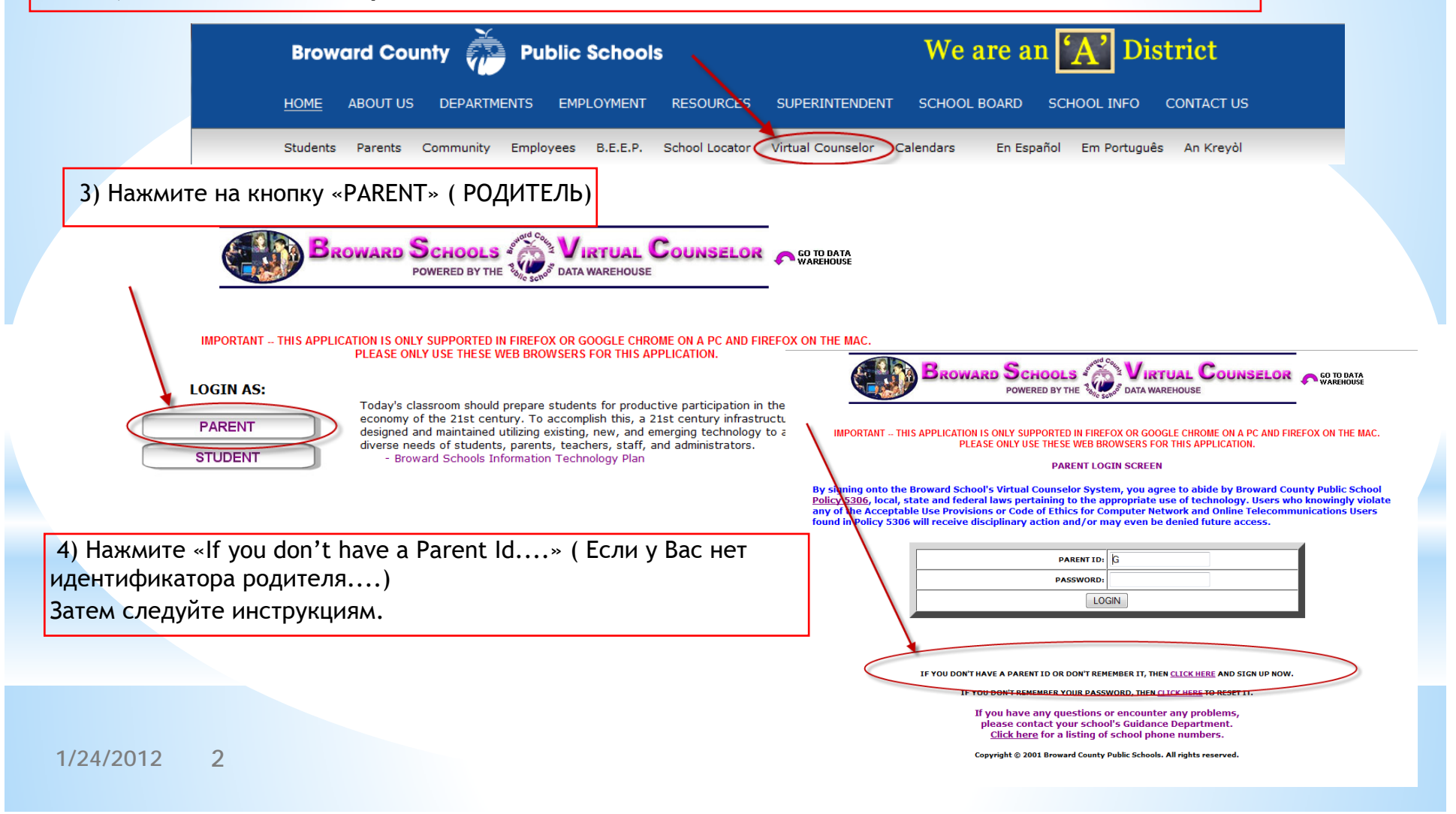

# \* Virtual Counselor

## How to create a parent account (continued)

5) Нажмите «Подтверждение регламента 5306», затем нажмите кнопку «Continue» (Продолжить)

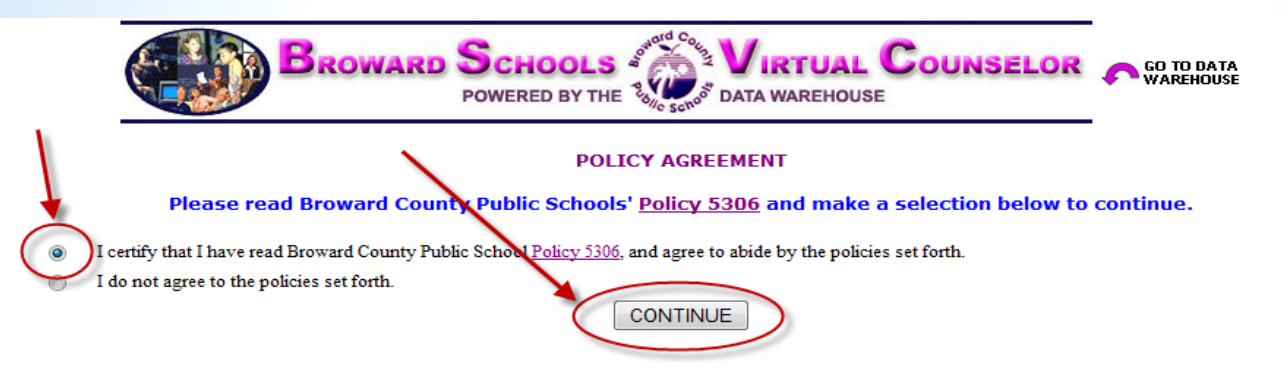

6) Перед нажатием кнопки «Continue» (Продолжить) рекомендуется, чтобы Вы изучили информацию на следующем слайде, предназначенную для того, чтобы сделать процесс намного проще. Мы очень серьезно относимся к безопасности, поэтому введенные Вами данные родителя и учащегося должны точно совпадать с данными, которые отображаются в информационной системе для учащихся, чтобы мы могли активировать Вашу учетную запись.

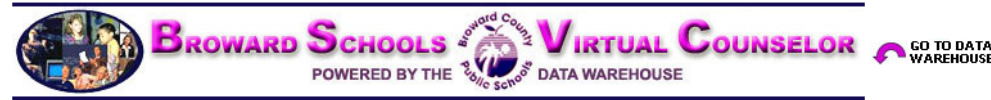

Virtual Counselor is available to parents and guardians who are registered as having custody of students in the Broward County Public School System.

The Virtual Counselor System will ask parents/guardians to provide information about themselves in order to obtain access to the program. In addition, specific information about the student will be needed and can be obtained from the guidance office of the child's home school.

If you experience difficulty in accessing Virtual Counselor, or do not have the required information, you are urged to contact your child's school directly as they are the only one who can verify or correct your information.

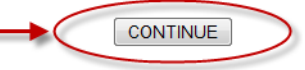

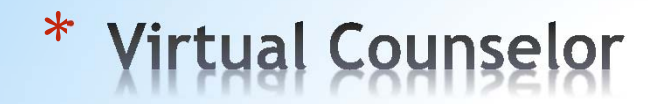

7) Введите информацию о родителе и нажмите кнопку «Continue» (Продолжить):

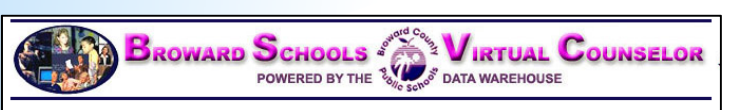

PARENT USER ID REQUEST FORM

If you have any questions or encounter any problems, please contact your school's Guidance Department. <u>Click here</u> for a listing of school phone numbers.

#### PLEASE ENTER YOUR INFORMATION

| FIRST NAME:           | 1         |         |         |  |
|-----------------------|-----------|---------|---------|--|
| LAST NAME:            |           |         |         |  |
| EMAIL:                |           |         |         |  |
| CONTACT HOME PHONE #: | Area Code | 3-digit | 4-digit |  |
| CONTACT WORK PHONE #: |           |         |         |  |
| CONT                  | INUE      |         |         |  |

## How to create a parent account (continued)

8) Введите информацию об учащемся и нажмите кнопку «Submit» (Отправить):

NOTE: ALL FIELDS ARE REQUIRED AND MUST MATCH YOUR STUDENT'S SCHOOL RECORD FOR VERIFICATION

If you have any questions or encounter any problems, please contact your school's Guidance Department. <u>Click here</u> for a listing of school phone numbers.

#### PLEASE ENTER STUDENT INFORMATION

| SUB                         | MIT                       |
|-----------------------------|---------------------------|
| CURRENT SCHOOL:             | Select a School           |
| CURRENT GRADE LEVEL:        | Select a Grade Level 🔻    |
| HOME ZIP CODE:              |                           |
| HOME PHONE #:               | Area Code 3-digit 4-digit |
| BIRTH DATE:<br>(mm/dd/yyyy) |                           |
| STUDENT LAST NAME:          |                           |
| STUDENT FIRST NAME:         |                           |
| STUDENT NUMBER:             |                           |

## \* Virtual Counselor

## How to create a parent account (continued)

9) После того, как информация о родителе и ученике была сопоставлена с информацией в информационной системе для учащихся, появится

следующий экран. Следуйте инструкциям на экране, затем нажмите кнопку «Submit» (Отправить).

10) На данном этапе родитель может нажать кнопку «GO» (ПЕРЕЙТИ), чтобы просмотреть информацию об ученике или добавить данные по другому ученику(необходимо ввести ту же информацию для дополнительного ученика, что и на шаге 8), или просмотреть / изменить адрес электронной почты.

BROWARD SCHOOLS VIRTUAL COUNSELOR POWERED BY THE Sector Data WAREHOUSE

> WELCOME, ! SELECT AN EXISTING STUDENT BELOW OR CLICK HERE TO ADD ANOTHER STUDENT

#### CLICK HERE TO VIEW/CHANGE YOUR EMAIL ADDRESS

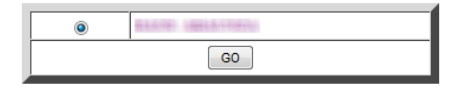

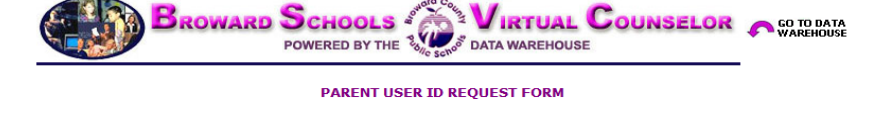

PLEASE SELECT A QUESTION AND ENTER THE ANSWER THAT ONLY YOU WOULD KNOW. IF YOU EVER FORGET YOUR PASSWORD, THIS INFORMATION WILL BE REQUIRED TO RESET IT.

PLEASE CREATE A PASSWORD THAT IS AT LEAST 8 CHARACTERS, AND INCLUDES AT LEAST ONE NUMBER. MAKE A NOTE OF THE PASSWORD YOU ARE CREATING FOR FUTURE REFERENCE. YOU WILL NOT BE ABLE TO RETRIEVE THIS INFORMATION FROM THE VIRTUAL COUNSELOR SYSTEM.

| REMINDER QUESTION: | Select a Question |
|--------------------|-------------------|
| REMINDER ANSWER:   |                   |
| PASSWORD:          |                   |
| VERIFY PASSWORD:   |                   |
|                    | SUBMIT            |

|                | PARENT EMAIL ADDRESS FORM                                                                                                    |
|----------------|----------------------------------------------------------------------------------------------------|
|                | If the email address is blank or incorrect, please update. Thank you.                                                                                                    |
| Parent ID:     | GRABAD1018                                                                                                    |
| First Name:    | Research Control of Control of Co |
| Last Name:     | Approxime.                                                                                                    |
| Email Address: | 10.01 (0.00) (0.00) (0.00) (0.00) (0.00) (0.00) (0.00)                                                                                                    |